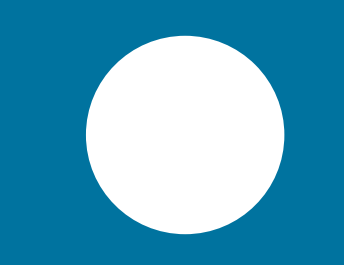

## **Come attivare Tableau** Guida

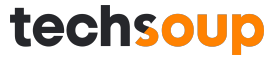

## Apri l'email di Fulfillment del tuo ordine Tableau.

Tableau Desktop and Tableau Prep Builder, 2-Year Subscription

Se sul tuo computer è installata una versione di prova o se hai già un abbonamento attivo

- 1. Avvia Tableau e seleziona Help > Manage Product Keys.
- 2. Clicca Activate.
- 3. Inserisci il codice di attivazione sopra riportato e clicca Activate di nuovo.

## Se stai scaricando il software per la prima volta

- 1. Scarica il file di installazione per Windows o Macper installare entrambi i proc
  - Tableau Desktop: Windows or Mac
  - Tableau Prep Bui der: <u>Windows</u> or <u>Mac</u>
- 2. Nella cartella di download, tai doppio ciick suii applicazione di installazione di Tableau Desktop e clicca Esegui.
- 3. Quando richiesto, attiva Tableau Desktop con la chiave di licenza sopra.
- 4. Ritorna alla cartella di download, fai doppio clic sull'applicazione di installazione Tableau Prep e fare clic su

In base al Sistema Operativo del tuo computer, seleziona "Windows" o "Mac" per entrambe le voci (Tableau Desktop e Tableau Prep Builder). Dopo aver scaricato i file, apri la cartella Download. Fai doppio click sul file "Tableau Desktop" e poi clicca "Installa".

| Questo PC > Download          |                  |              |            |
|-------------------------------|------------------|--------------|------------|
| Nome                          | Ultima modifica  | Тіро         | Dimensione |
| ✓ Oggi (2)                    |                  |              |            |
| TableauDesktop-64bit-2021-4-4 | 03/03/2022 11:06 | Applicazione | 542.326 KB |
| 20 lableauPrep-2021-4-4       | 03/03/2022 11:07 | Applicazione | 713.568 KB |
| > Molto tempo fa (9)          |                  |              |            |

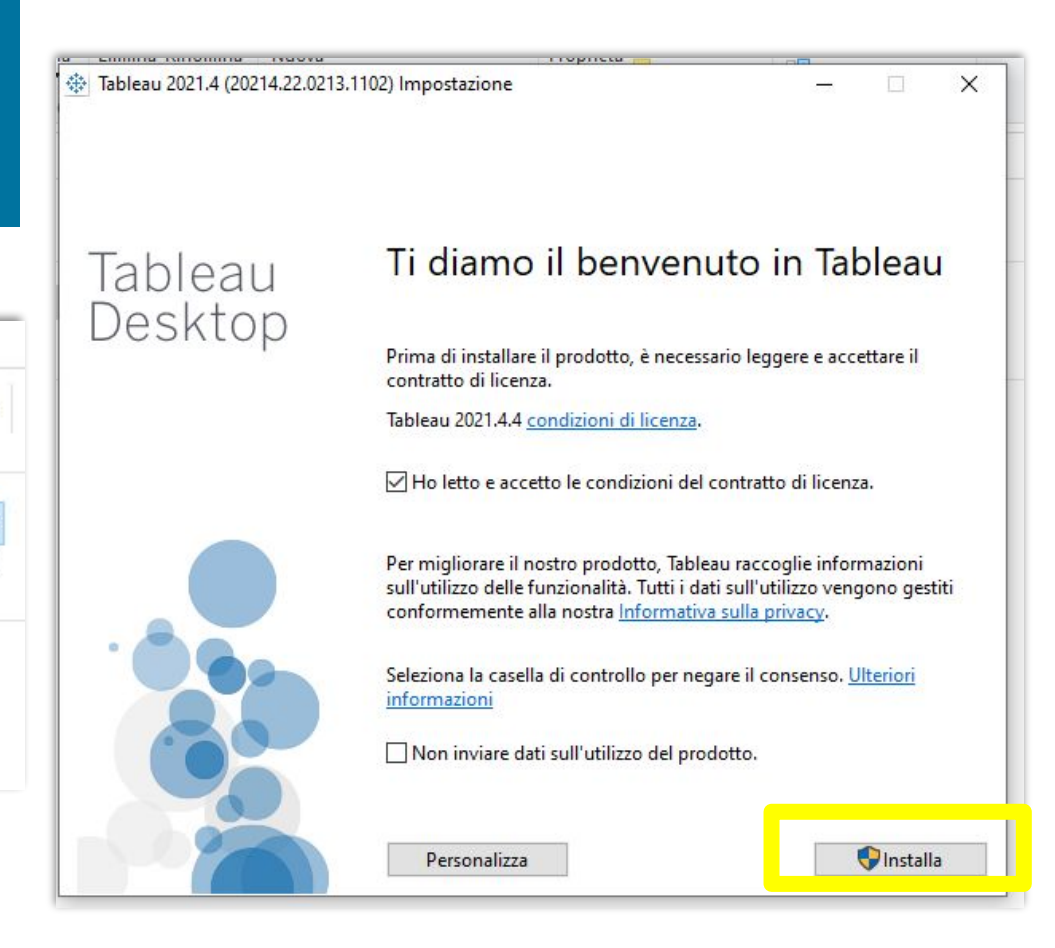

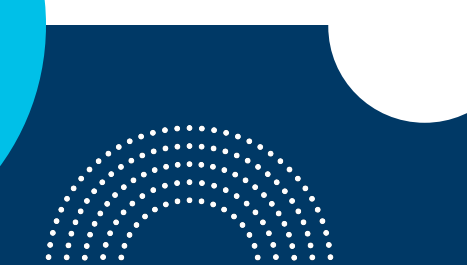

## Attendi il completamento dell'installazione e poi esegui il Riavvio.

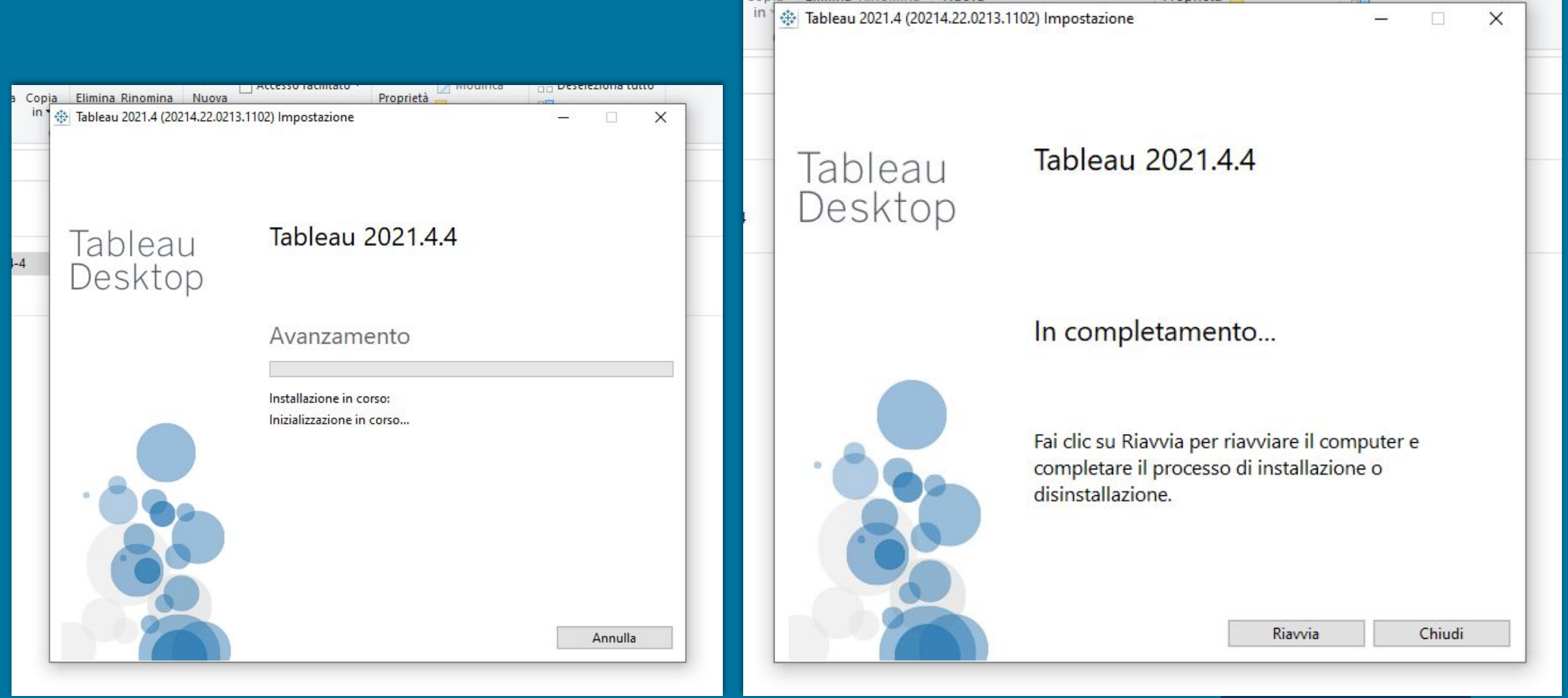

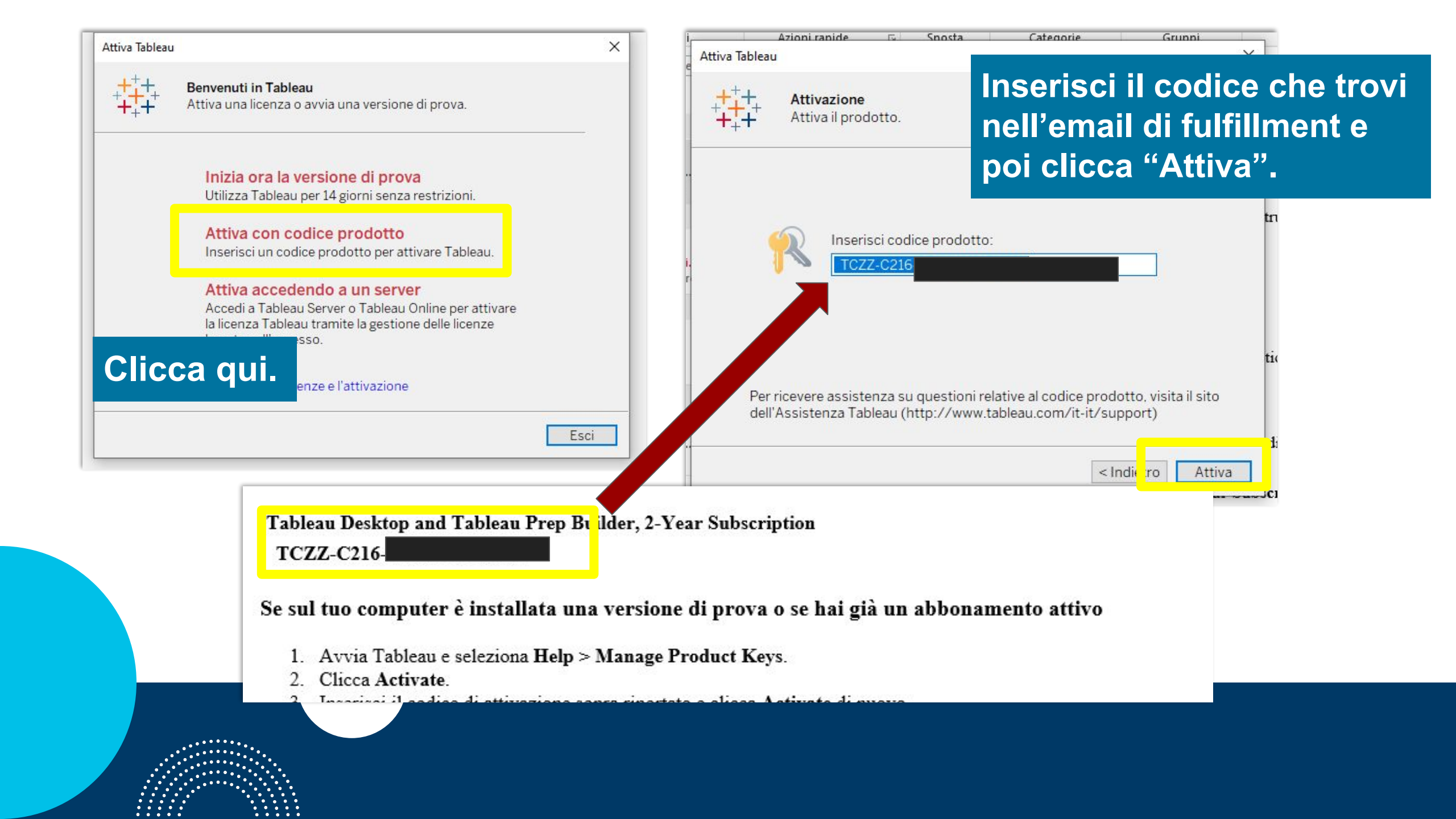

| ttiva Tableau |                                                | ×              | n.                                             |               |
|---------------|------------------------------------------------|----------------|------------------------------------------------|---------------|
| +++++ Comple  | azione<br>ita tutti i campi per l'utente regis | strato.        | Attiva Tableau                                 | 13/2022 10:00 |
| Nome          | Cognome                                        | Organizzazione | p $+++++++ + + + + + + + + + + + + + + +$      |               |
| E-mail        |                                                | Telefono       | p<br>q                                         | <u></u>       |
|               |                                                | Posizione      | p<br>o                                         |               |
| Città         | CAP                                            | Reparto        | p                                              |               |
| Paese/area    | Stato/regione                                  | Settore        |                                                |               |
|               |                                                | Registrati     | p<br>o<br>iit                                  |               |
|               |                                                |                | p<br>o<br>iit                                  | Continu       |
| omnleta       | la nrima fase                                  | inserendo i    | P e: <u>customerservice(</u><br>t: 02 97677200 | etechsoup.it  |

dati di registrazione.

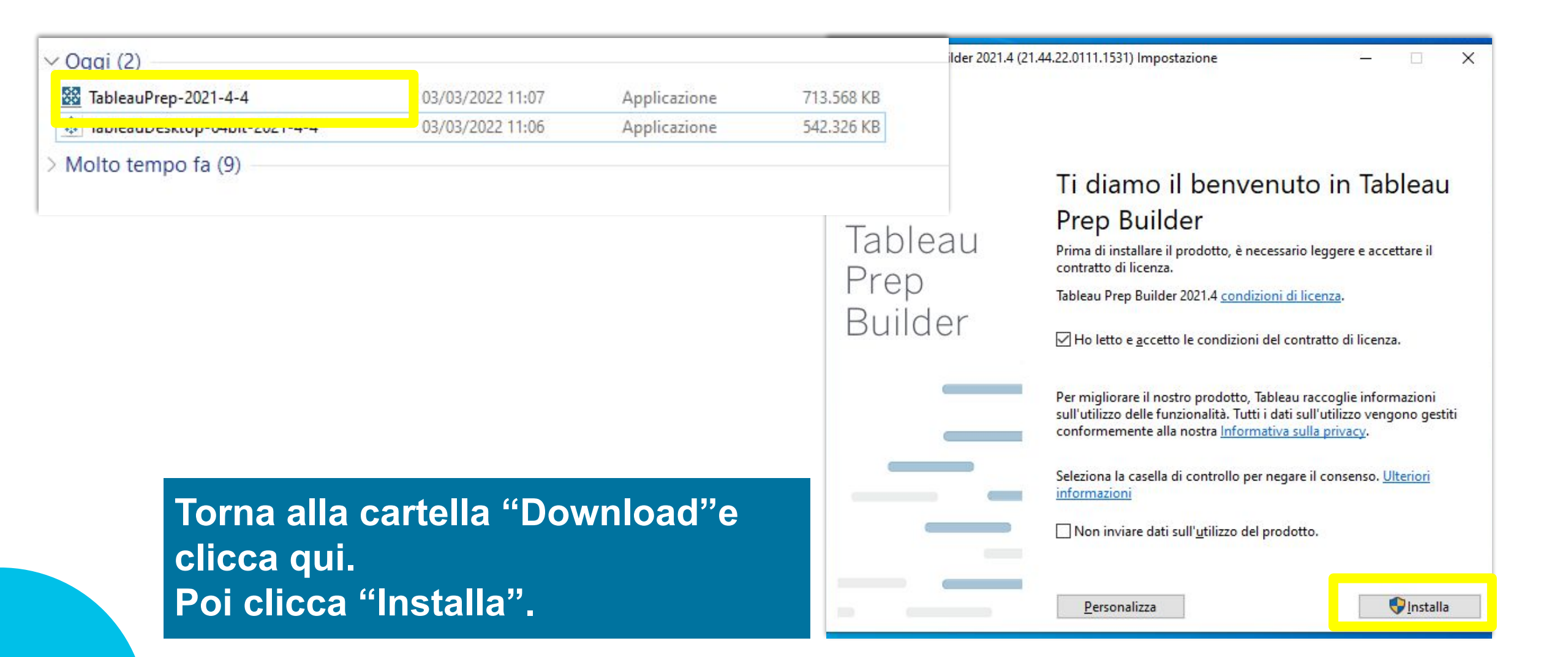

| 🔯 Tableau Prep Builder 2021.4 | (21.44.22.0111.1531) Impostazione — 🗆 🗙                                                                                                   | Attendi il t<br>configuraz            | termine della<br>zione.                                                                                                    |
|-------------------------------|----------------------------------------------------------------------------------------------------|---------------------------------------|----------------------------------------------------------------------------------------------------|
| Tableau<br>Prep<br>Builder    | Tableau Prep Builder 2021.4<br>(21.44.22.0111.1531)AvanzamentoInstallazione in corso:<br>Tableau Prep Builder 2021.4 (21.44.22.0111.1531) | Tableau<br>Tableau<br>Prep<br>Builder | (21.44.22.0111.1531) Impostazione – – ×<br>Tableau Prep Builder 2021.4<br>(21.44.22.0111.1531)<br>Configurazione completata |

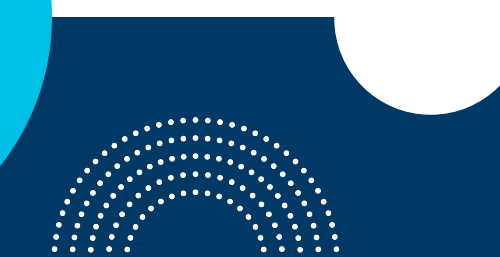

Complimenti! Hai terminato con successo la procedura di installazione di Tableau.

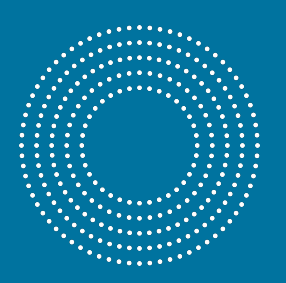

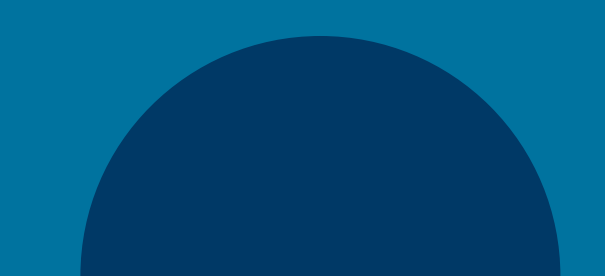

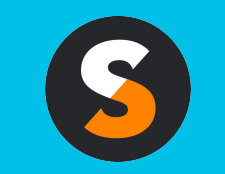

customerservice@techsoup.it techsoup.it @TechSoupItalia

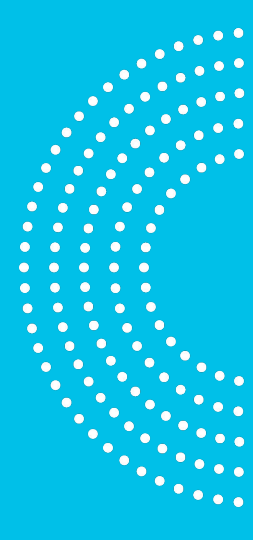